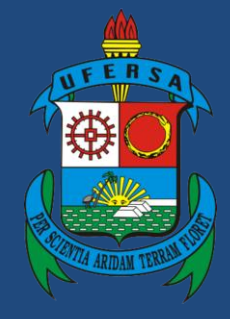

Universidade Federal Rural do Semi-Árido

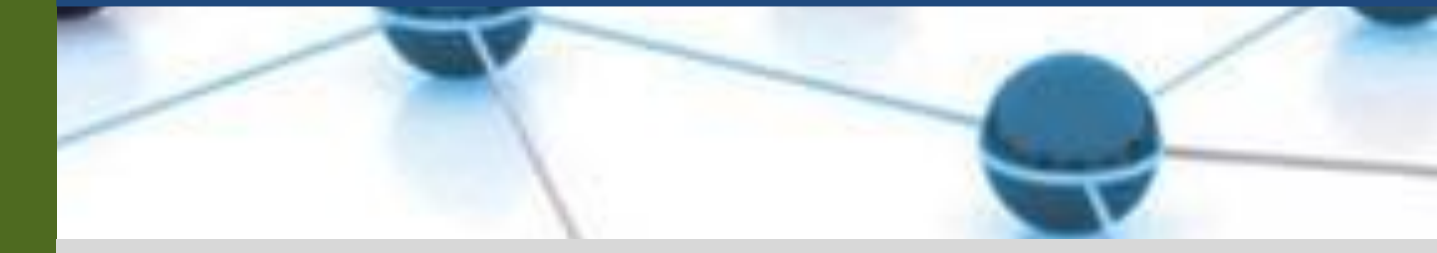

# Manual do Processo

## Macroprocesso: Ensino

## Processo: Estágio Supervisionado

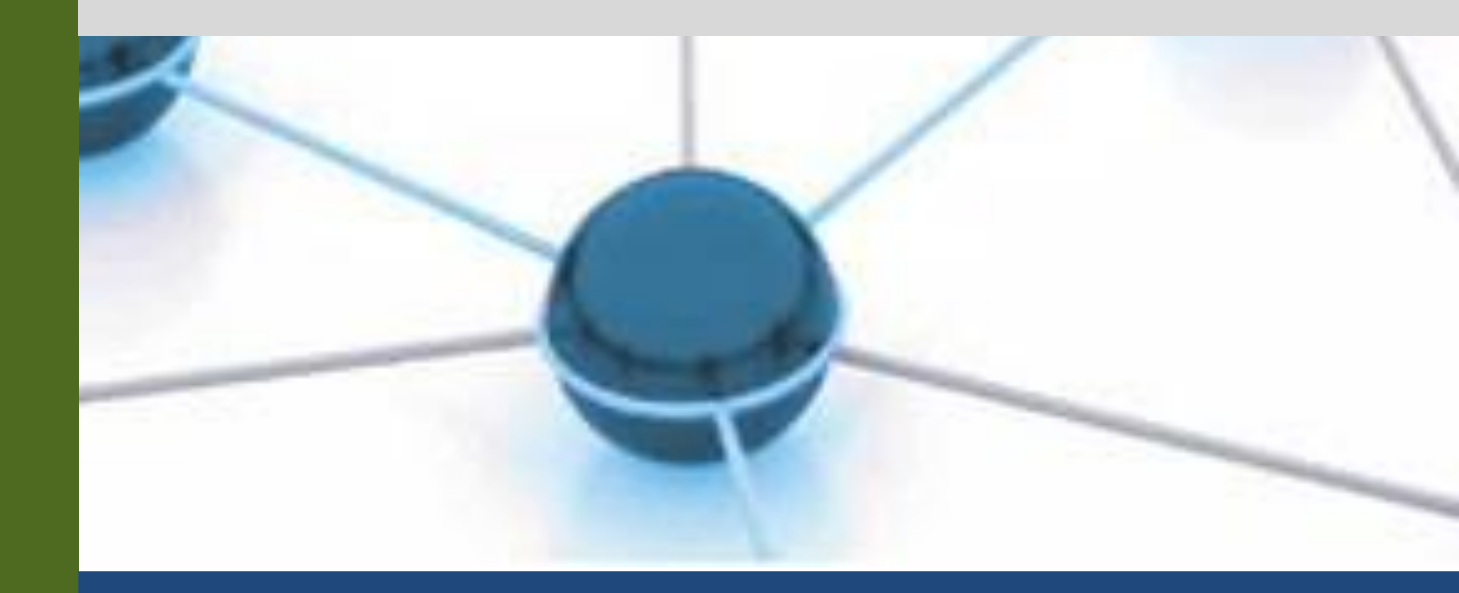

Versão: 1.0

Data: 25/10/2021

| 1 | Macroprocesso | Ensino                                                                                                    |  |
|---|---------------|----------------------------------------------------------------------------------------------------|--|
| 2 | Processo      | Estágio Supervisionado                                                                                                    |  |
| 3 | Entrada(s)    | Cadastro de Estágio                                                                                                    |  |
| 4 | Saída(s)      | Aprovação de Relatório Final de Estágio                                                                                                    |  |
| 5 | Sistemas      | SIGAA.                                                                                                    |  |
| 6 | Indicadores   | <ul> <li>- Quantidade de estágios obrigatórios ativos;</li> <li>- Quantidade de estágios não obrigatórios ativos;</li> <li>- Quantidade de estágios obrigatórios concluídos;</li> <li>- Quantidade de estágios não obrigatórios concluídos.</li> </ul> |  |
| 7 | Normatização  | <ul> <li>- Lei nº 11.788, de 25 de setembro de 2008;</li> <li>- Regulamento de Graduação (Resolução CONSEPE/UFERSA 002/2019);</li> <li>- Projetos Pedagógicos dos Cursos.</li> </ul>                                                                   |  |

#### 1. INFORMAÇÕES DO PROCESSO

#### 2. OBJETIVO DO PROCESSO

O processo "Estágio Supervisionado" tem por objetivo descrever o fluxo de atividades relacionadas ao cadastro e matrícula do estágio supervisionado obrigatório e não-obrigatório.

#### 3. DEFINIÇÕES E SIGLAS

- CIEE: Centro de Integração Empresa-Escola
- PROGRAD: Pró-reitoria de Graduação
- SIGAA: Sistema Integrado de Gestão de Atividades Acadêmicas
- TCE: Termo de Compromisso de Estágio

#### 4. DESCRIÇÃO DAS ATIVIDADES

| #   | ATIVIDADE                         | ATOR                    | DESCRIÇÃO DA ATIVIDADE                                                                                                    |
|-----|-----------------------------------|-------------------------|----------------------------------------------------------------------------------------------------|
| 1   | CADASTRAR o<br>estágio no sistema | Discente                | O discente cadastra o estágio no SIGAA<br>de acordo com o tutorial.<br>OBS: Caso o discente antes de começar<br>as atividades do estágio deseje cancelá-<br>lo, deverá preencher o documento do<br>Formulário de Cancelamento do Termo<br>de Compromisso de Estágio e enviar<br>para o e-mail do Setor Responsável pelo<br>Estágio em seu campus correspondente. |
| 2.1 | ANALISAR o cadastro<br>de estágio | Coordenação<br>de Curso | A Coordenação de Curso analisa se o<br>cadastro de estágio está em<br>conformidade com o Projeto<br>Pedagógico do Curso e se o discente está<br>apto para realizar o estágio. Se estiver,<br>passa para a etapa seguinte. Se                                                                                                    |

|     |                                     |                                      | identificar a necessidade de ajuste, deve<br>emitir parecer "Não compatível" e<br>indicar no campo parecer no SIGAA<br>qual ou quais correções o discente deve<br>fazer.                                                                                                    |
|-----|-------------------------------------|--------------------------------------|----------------------------------------------------------------------------------------------------|
| 2.2 | ANALISAR o cadastro<br>de estágio   | Setor<br>Responsável<br>pelo Estágio | <ul> <li>Caso o estágio seja obrigatório o setor responsável pelo estágio analisa o cadastro observando:</li> <li>Se os dados da concedente estão corretos;</li> <li>Se os dados de supervisão e orientação estão corretos;</li> <li>Se o horário do estágio não está chocando com os horários de aula;</li> <li>Se a carga horária está dentro do limite da Lei: 06 horas diárias e até 30 horas semanais;</li> <li>Se a carga horária está dentro do limite da Lei: 06 horas diárias e até 30 horas semanais;</li> <li>Se a carga horária está dentro do limite da Lei: 06 horas diárias e até 30 horas semanais;</li> <li>Se a carga horária não está ultrapassando a exigida no PPC do curso.</li> <li>O status é alterado para "analisado pela PROGRAD".</li> <li>Caso o estágio seja não-obrigatório o setor responsável pelo estágio analisa o cadastro observando:</li> <li>Se os dados da concedente estão corretos;</li> <li>Se os dados de supervisão e orientação estão corretos;</li> <li>Se o horário do estágio não está chocando com os horários de aula;</li> <li>Se a carga horária está dentro do limite da Lei: 06 horas diárias e até 30 horas semanais;</li> <li>Se o discente inseriu o documento do seguro;</li> <li>Se o discente está recebendo a bolsa e o auxflio-transporte;</li> <li>Se a carga horária não está ultrapassando a exigida de 1 ano, sendo possível a renovação de mais 1 ano pela mesma concedente.</li> <li>O status é alterado para "aprovado pela PROGRAD".</li> <li>OBS: Para os cursos que alternam teoria e prática deve ser observada a carga horária máxima permitida no PPC do curso.</li> </ul> |
| 2.3 | REALIZAR alterações sugeridas       | Discente                             | O discente irá realizar as alterações<br>sugeridas pela coordenação ou pelo<br>setor responsável pelo estágio.                                                                                                    |
| 3.1 | SOLICITAR termo de estágio / seguro | Setor<br>Responsável<br>pelo Estágio | O setor responsável pelo estágio envia e-<br>mail para o CIEE solicitando emissão de<br>Termo de Estágio e contratação de                                                                                                    |

|       |                                          |                                      | seguro para o discente. Neste e-mail,<br>devem ir anexos um arquivo gerado no<br>SIGAA, especificamente para o CIEE e<br>uma declaração assinada pelo setor<br>responsável pelo estágio.                                                                                                    |
|-------|------------------------------------------|--------------------------------------|----------------------------------------------------------------------------------------------------|
| 3.1.1 | EMITIR termo e<br>apólice do seguro      | CIEE                                 | O CIEE emite o Termo de Estágio,<br>realiza a contratação de seguro para o<br>discente e envia os documentos para o<br>setor responsável pelo estágio. Caso o<br>CIEE detecte alguma informação não<br>compatível deve entrar em contato com<br>o setor responsável pelo estágio.                                                           |
| 3.2   | APROVAR o estágio<br>no SIGAA            | Setor<br>Responsável<br>pelo Estágio | O setor responsável pelo estágio altera,<br>no SIGAA, o status para "Aprovado pela<br>PROGRAD". Ao mudar o status, o<br>SIGAA irá gerar o Termo de<br>Compromisso para o recolhimento das<br>assinaturas.                                                                                                    |
| 4     | COMUNICAR<br>disponibilidade do<br>termo | Setor<br>Responsável<br>pelo Estágio | Avisar ao discente que o Termo de<br>Compromisso de Estágio (TCE) já está<br>disponível no SIGAA.                                                                                                    |
| 5     | ASSINAR e<br>COLETAR assinaturas         | Discente                             | O discente terá o termo disponível no<br>próprio SIGAA. Deverá assiná-lo e se<br>responsabilizará em colher as<br>assinaturas da concedente, do(a)<br>supervisor e do(a) orientador(a). A<br>assinatura do representante da<br>Universidade será de responsabilidade<br>do setor responsável pelo estágio.                                  |
| 6     | ENVIAR o TCE<br>assinado                 | Discente                             | Logo após colher as assinaturas, o<br>discente enviará o TCE para o setor<br>responsável pelo estágio providenciar a<br>assinatura do representante da<br>UFERSA. O termo deverá ser enviado a<br>partir do formulário eletrônico ou pelo<br>SIGAA.<br>SIGAA > Estágio > Meus Estágios ><br>Enviar Termo para Assinatura da<br>Instituição. |
| 7     | ENVIAR TCE para assinatura               | Setor<br>Responsável<br>pelo Estágio | O setor responsável pelo estágio envia e-<br>mail solicitando ao Representante da<br>UFERSA que assine o TCE do discente.                                                                                                    |
| 8     | ASSINAR o TCE                            | Representante<br>da UFERSA           | O Representante da UFERSA assina o TCE no lugar indicado.                                                                                                    |
| 9     | ENVIAR para o setor responsável          | Representante<br>da UFERSA           | Após assinado, o Representante da<br>UFERSA envia o TCE de volta para o<br>setor responsável pelo estágio.                                                                                                    |
| 10    | INSERIR<br>documentação no<br>sistema    | Setor<br>Responsável<br>pelo Estágio | O setor responsável pelo estágio insere o<br>TCE e o Certificado de Seguro no<br>SIGAA.                                                                                                    |

|        |                                     |                                      | Depois de inseridos esses documentos, o<br>status do estágio muda automaticamente<br>para "Ativo". Assim, o discente já pode<br>realizar o seu estágio obrigatório.                                                                                                    |
|--------|-------------------------------------|--------------------------------------|----------------------------------------------------------------------------------------------------|
| 11.1   | ENVIAR para<br>coordenação do curso | Setor<br>Responsável<br>pelo Estágio | O setor responsável pelo estágio envia<br>cópia, por e-mail, para a coordenação do<br>curso efetuar a matrícula no componente<br>de estágio supervisionado.                                                                                                    |
| 11.1.1 | MATRICULAR o discente               | Coordenação<br>de Curso              | A Coordenação de Curso realiza a matrícula do discente no componente de estágio supervisionado.                                                                                                    |
| 11.2   | INICIAR atividades do estágio       | Discente                             | O discente passa a ter acesso via SIGAA<br>ao termo com todas as assinaturas para<br>caso necessite enviá-lo por e-mail para o<br>orientador e para a empresa. A partir de<br>então, o discente pode iniciar as<br>atividades do estágio.<br>OBS: Tendo iniciado as atividades de<br>estágio, caso o discente decida por<br>rescindir, deverá solicitar um Termo de<br>Rescisão com a empresa do estágio e<br>anexá-lo pelo SIGAA para a análise do<br>setor responsável pelo estágio<br>juntamente com o relatório final de<br>estágio.<br>Para ter acesso ao TCE assinado:<br>SIGAA > Estágio > Meus Estágios ><br>Gerenciar Estágios > Visualizar Menu ><br>Termos de Compromisso.<br>Para rescindir estágio: SIGAA > Estágio<br>> Meus Estágios > Gerenciar Estágios ><br>Visualizar Menu > Rescindir Estágio. |
| 12.1   | SOLICITAR aditivação                | Discente                             | Caso o discente queira continuar com o<br>estágio, a cada seis meses deverá<br>solicitar no setor responsável pelo<br>estágio ou por pelo formulário<br>eletrônico (pelo menos 15 dias antes do<br>encerramento do estágio) o aditivo de<br>tempo.                                                                                                    |
| 12.1.1 | CONFERIR carga<br>horária           | Setor<br>Responsável<br>pelo Estágio | Conferir limite de carga horária<br>determinada pelo PPC e tempo de<br>duração do estágio.                                                                                                    |
| 12.1.2 | ADITIVAR estágio                    | Setor<br>Responsável<br>pelo Estágio | O servidor irá proceder com a aditivação<br>do tempo de estágio conforme tutorial<br>anexo.                                                                                                    |
| 12.1.3 | CADASTRAR<br>relatório parcial      | Discente                             | O discente deverá cadastrar um relatório<br>parcial no SIGAA conforme o tutorial,<br>com as devidas assinaturas. Ao final de<br>seis meses, o discente deverá decidir se<br>deseja finalizar o estágio ou aditivá-lo.                                                                                                    |

|      |                                           |                                      | OBS: Para os estágios não-obrigatórios<br>serão emitidos termos de até 12 meses,<br>podendo ser renovado por mais 12<br>meses, totalizando os 24 meses no<br>máximo.                                                                                                    |
|------|-------------------------------------------|--------------------------------------|----------------------------------------------------------------------------------------------------|
| 12.2 | PREENCHER relatório<br>final              | Discente                             | Ao finalizar o estágio o discente deverá preencher o relatório final do estágio em até 10 dias.                                                                                                    |
| 13   | COLETAR assinaturas                       | Discente                             | Coletar as assinaturas conforme o modelo do relatório.                                                                                                    |
| 14   | INSERIR relatório final<br>no sistema     | Discente                             | Ao terminar o estágio, o discente precisa<br>inserir o Relatório Final de Estágio no<br>SIGAA.<br>OBS: O relatório final cadastrado no<br>SIGAA, conforme modelo da<br>PROGRAD, não é o mesmo exigido<br>pelo curso para apresentação e defesa.<br>Sobre esse relatório para defesa, é<br>necessário que o discente busque<br>orientação com a coordenação do curso.          |
| 15   | VERIFICAR<br>conformidade do<br>relatório | Setor<br>Responsável<br>pelo Estágio | O setor responsável pelo estágio verifica<br>se o Relatório Final de Estágio está de<br>acordo com o modelo da PROGRAD<br>(que pode ser encontrado no site da<br>UFERSA) e com todas as assinaturas. Se<br>estiver, passa para o próximo passo. Se<br>não estiver, é informado para que o<br>discente faça as alterações necessárias<br>para que seu relatório seja aprovado. |
| 16.1 | REALIZAR as alterações                    | Discente                             | Realizar as alterações sugeridas.                                                                                                    |
| 16.2 | ALTERAR status no<br>SIGAA                | Setor<br>Responsável<br>pelo Estágio | Quando setor responsável pelo estágio<br>aprova o Relatório de Estágio,<br>automaticamente, o SIGAA muda o<br>status do estágio para "Concluído".                                                                                                    |

#### 5. DOCUMENTOS COMPLEMENTARES

- Tuturial 01 Estágios Discente;
- Tutorial 02 Estágios Docente;
- Tutorial 03 Estágios Técnico-Admistrativo;
- Formulário para cancelamento de Termo de Compromisso de Estágio;
- Modelo de Relatório Final de Estágio.

### 6. CONTROLE DE VERSÕES

| Data       | Autor                             | Descrição                   |
|------------|-----------------------------------|-----------------------------|
| 25/10/2021 | Lélia Nascimento;<br>Talita Souza | Entrega do Mapeamento TO BE |

#### 7. RESPONSABILIDADES

| Gerente do<br>Processo                   | E-mail                              | Telefone do<br>setor |
|------------------------------------------|-------------------------------------|----------------------|
| Assistente em<br>Administração da<br>DAA | estagios.mossoro@ufersa.edu.br      | Ramal - 8234         |
| Coordenadoria<br>Acadêmica               | estagios.paudosferros@ufersa.edu.br | Ramal - 4530         |
| Coordenadoria<br>Acadêmica               | estagios.caraubas@ufersa.edu.br     | Ramal - 8250         |
| Coordenadoria<br>Acadêmica               | estagios.angicos@ufersa.edu.br      | Ramal - 2006         |
| Dono do Processo                         | E-mail                              | Telefone do<br>setor |
| Diretoria da DAA                         | daa@ufersa.edu.br                   | Ramal - 8234         |